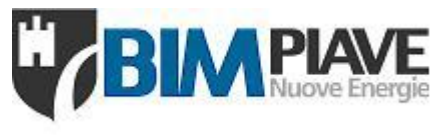

# **PORTALE CLIENTI**

# **Servizio Gestione Calore**

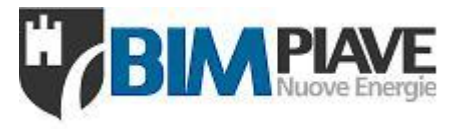

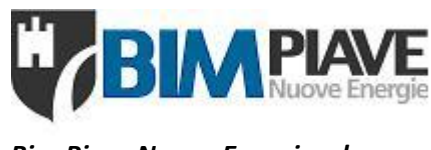

# Il Portale Clienti

Il Portale del Servizio Gestione Calore di **Bim Piave Nuove Energie S.r.l.**, è uno strumento reso disponibile ai clienti del Servizio Gestione Calore per la comunicazione certificata, tempestiva e telematica di ogni richiesta di orario di riscaldamento e raffrescamento per ciascuna zona climatizzata contrattualizzata.

Oltre ai servizi relativi alla comunicazione di variazione orari, il Portale Clienti offre numerose funzionalità disponibili ai propri clienti, dalla possibilità di programmare un orario base settimanale ottenendo così un budget di spesa annuale, alla possibilità di visualizzare gli orari di funzionamento e di disporre di un analisi dei costi per ogni zona climatizzata. Inoltre, anche per la manutenzione degli impianti di riscaldamento, raffrescamento e condizionamento è sempre possibile visualizzare i costi aggiornati tempestivamente.

Sempre dal Portale Clienti è possibile visualizzare i propri contratti attivi, con l'elenco dei servizi offerti e i prezzi e/o tariffe associate ad ogni servizio contrattualizzato.

Ogni cliente ha la possibilità di delegare altri soggetti all'inserimento delle richieste Orari, sia a fine di preventivazione del budget di spesa e sia per la gestione di altre zone climatizzate date in uso ad associazioni culturali e/o sportive od ad altre organizzazioni, mantenendo il controllo di quanto i delegati richiedono. Così facendo anche il cliente potrà alleggerire le proprie attività operative, eliminando tutti gli oneri per la gestione della richiesta di orari da richiedere all'associazione o ente, alla comunicazione al fornitore del servizio di quanto ricevuto dall'associazione o ente.

Tra le funzionalità disponibili ai clienti c'è la visualizzazione delle fatture emesse e dei relativi pagamenti con i relativi dettagli per tutti gli impianti di riscaldamento, raffrescamento e condizionamento.

Al fine di rendere il portale Clienti uno strumento completo, è in fase di rilascio un modulo per la gestione dei preventivi di spesa per interventi extra contratto sugli impianti con relativo procedimento di validazione del flusso di preventivazione, dalla richiesta, all'accettazione del preventivo, alla fatturazione del consuntivo. Così facendo il cliente avrà sempre a disposizione l'importo della spesa realmente sostenuta sui propri impianti in un ambiente unico.

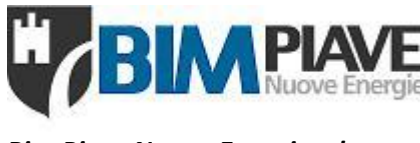

# Funzionalità disponibili

# **Gestione Contratti**

- Gestione Zone Climatizzate
- Gestione Zone Servizio Acqua Calda Sanitaria
- Gestione Manutenzioni
- Gestione Misuratori
- Gestione Deleghe

# Gestione preventivi allegati in fase di contrattualizzazione

- Visualizzazione Preventivo
- Approva Preventivo → le quantità richieste verranno contrattualizzate

# Solo per gli allegati di Gestione Completa:

- inserimento e/o modifica del numero ore di funzionamento per zona climatizzata
- Calcola Preventivo

# Gestione preventivi costi all'inizio dell'anno termico

- Calcola
- Approva
- Annulla approvazione
- Stampa

Per i preventivi in Gestione Completa\*\*:

- Inserimento nuove richieste orario base settimanale per zona climatizzata
- Modifica richieste orario base settimanale per zona climatizzata (Bozze non inviate)
- Riproponi richieste orari base settimanali anno precedente per zona climatizzata
- Annulla orario base settimanale e riproponi come "bozza" le richieste di orario base settimanale per zona climatizzata
- Invia tutte le richieste orario base settimanale per zona climatizzata

\*\* la visibilità delle zone climatizzate è in base al tipo di delega fornita all'utente del portale

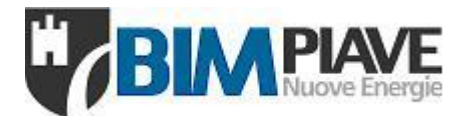

# Gestione richieste variazioni orari di funzionamento

- Inserimento richieste di variazione orari di funzionamento\*\*
  - Singola zona climatizzata
  - o Multi zona climatizzata o per contratto
- Archivio richieste di variazione orari di funzionamento\*\*
- \*\* la visibilità delle zone climatizzate è in base al tipo di delega fornita all'utente del portale

# Gestione vacanze e festività

- Visualizzazione "periodi di vacanza" o festività
- Modifica della festività e dell'eventuale ponte per il Santo Patrono dei comuni gestiti

# Documenti contabili emessi

- Visualizzazione "Pro Forma" dei documenti contabili emessi
- Stampa Pro Forma del documento contabile emesso
- Stampa Pro Forma di dettaglio del documento contabile emesso

# Analisi di Funzionamento

- Zone Climatizzate
- Impianti o Punti di Manutenzione
- Punti di Misurazione

# Preventivi di manutenzione Impianti

- Nuovi soggetti a valutazione e approvazione cliente
- Approvati e non evasi
- Approvati e successivamente modificati, soggetti ad ulteriore approvazione
- Respinti soggetti ad un'eventuale nuova proposta del fornitore
- Approvati, evasi ma non ancora fatturati
- Fatturati

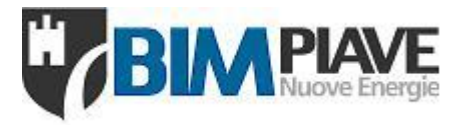

# ACCESSO AL PORTALE

Collegarsi all'indirizzo: <u>https://calore.bpne.it</u> e cliccare su Accedi in alto a destra. Inserire le credenziali di accesso fornite a mezzo mail:

| 🤟 Gestione Calore                     |                                     |  |
|---------------------------------------|-------------------------------------|--|
| Accedi.<br>Accedi con Il tuo account. | <b>BINNE PIANE</b><br>Nuove Energie |  |
|                                       | ▲ Login                             |  |
|                                       | UserName                            |  |
|                                       | Accedi                              |  |
|                                       |                                     |  |
|                                       |                                     |  |

## Figura 1 Pagina di accesso al portale

| 🕎 Gestione Calore             | ≡                   |                            |                        |                              |  |  |  |
|-------------------------------|---------------------|----------------------------|------------------------|------------------------------|--|--|--|
| ± 0                           | # Home / Dashboard  |                            |                        |                              |  |  |  |
|                               |                     | H RIA                      | PLAVE                  |                              |  |  |  |
| Inserimento Richieste Orari 1 |                     |                            | Nuove Energie          |                              |  |  |  |
| Inserimento Richieste Base 2  |                     |                            |                        |                              |  |  |  |
| Preventivi 3                  | 47                  | 17.517                     | 18.579                 | € 43.952,02                  |  |  |  |
| Calendario Festività 4        | Zone Climatizzate   | Ore Calore Preventivate    | Ore Calore Erogate     | Costo Ore Calore Erogate     |  |  |  |
| Analisi Costi Servizio        |                     |                            |                        |                              |  |  |  |
| Documenti Contabili           | 20,000              |                            | 50,000                 | A                            |  |  |  |
| Gestione Fattura Separata     | 15,000              |                            | 37,500                 |                              |  |  |  |
| Contratti                     | 10,000 Ore E        | 020-2021<br>Jase: 17,516.5 | 25,000 Prevent         | 020-2021<br>ivo €: 31,980.34 |  |  |  |
| Preventivi Proposti           | 5,000               | Extra: 1,062.5             | 12,500 Extra           | .€: 11,971.68                |  |  |  |
| Privacy policy                | 0                   |                            | 0                      |                              |  |  |  |
| Benvenuti su Gestione calore. | 2                   | 020-2021                   | 2                      | 020-2021                     |  |  |  |
|                               | Storico Ore Erogate |                            | Storico Costi Servizio |                              |  |  |  |
| Figura 2 Home pag             | ge Portale          |                            |                        |                              |  |  |  |

# Comparirà la pagina di accesso alle funzionalità del portale:

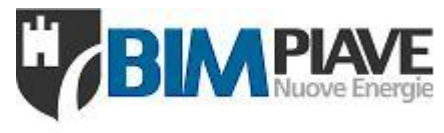

# **GESTIONE CONTRATTI**

# • Gestione Zone Climatizzate:

| ≡ ७                           | # Home / AreaAmministrativa / contratti / view     | Riferimenti                                                |                                             |                                           |
|-------------------------------|----------------------------------------------------|------------------------------------------------------------|---------------------------------------------|-------------------------------------------|
|                               | Contratto nº 4 stipulato il CE scienti I           | CONTRATIO                                                  |                                             |                                           |
| Inserimento Richieste Orari   | - Codice Cliente                                   |                                                            |                                             |                                           |
| Inserimento Richieste Base    | Orari Prezzi Acqua Calda Sanitaria Manutenzioni Ca | anoni Misuratori Tariffe Investimenti Documenti Emessi App | pendici Deleghe Proroghe                    |                                           |
| Preventivi Orario Base        | _                                                  |                                                            |                                             |                                           |
| Calendario Festività          |                                                    |                                                            |                                             | Cerca:                                    |
|                               | Edificio                                           | lî Zona                                                    | 11 Tipo Gestione 11 C                       | Cessato il 41 Codice Azienda 41 Azioni 41 |
| Contratti                     | Arcostruttura                                      | Campo Gioco Arcostruttura                                  | <ul> <li>Contabilizzazione Orari</li> </ul> | Azione 🗸                                  |
| Gestione Fattura Separata     | Municipio Centro Sociale ex-Poste                  | Biblioteca (Piano Primo Centro Sociale)                    | <ul> <li>Contabilizzazione Orari</li> </ul> | Azione 🗸                                  |
|                               | Municipio Centro Sociale ex-Poste                  | Ex-Poste                                                   | <ul> <li>Contabilizzazione Orari</li> </ul> | Azione 🗸                                  |
| Documenti Contabili           | Municipio Centro Sociale ex-Poste                  | Piano Primo Municipio                                      | <ul> <li>Contabilizzazione Orari</li> </ul> | Azione 🗸                                  |
|                               | Municipio Centro Sociale ex-Poste                  | Piano Secondo Municipio                                    | Ocontabilizzazione Orari                    | Azione 👻                                  |
| Preventivi Proposti           | Municipio Centro Sociale ex-Poste                  | Piano Terra Centro Sociale                                 | <ul> <li>Contabilizzazione Orari</li> </ul> | Azione 🗸                                  |
| Privacy policy                | Municipio Centro Sociale ex-Poste                  | Piano Terra Municipio e Spogliatoi Operai solo Caldo       | <ul> <li>Contabilizzazione Orari</li> </ul> | Azione 🗸                                  |
|                               | Municipio Centro Sociale ex-Poste                  | Radiatori Bagni Municipio Piano Terra e Primo              | <ul> <li>Contabilizzazione Orari</li> </ul> | Azione 🗸                                  |
| Benvenuti su Gestione calore. | Municipio Centro Sociale ex-Poste                  | Sala Polifunzionale                                        | Ocontabilizzazione Orari                    | Azione 👻                                  |
| Figura 3 Zone                 | climatizzate (Orari)                               |                                                            | -                                           |                                           |
| = 0                           | ₩ Home / AreaAmministrativa / contratti / view     | Difference and                                             |                                             |                                           |
| <b>Q</b> <sup>1000000</sup>   | Contratto n° stipulato il                          | CONTRATTO                                                  |                                             |                                           |
|                               |                                                    |                                                            |                                             |                                           |

|   | Inserimento Richieste Orari  | 0080 | - Codice Clemet =                  |              |                                  |                        |  |                       |  |               |                        |  |                  |      |                             |                   |  |
|---|------------------------------|------|------------------------------------|--------------|----------------------------------|------------------------|--|-----------------------|--|---------------|------------------------|--|------------------|------|-----------------------------|-------------------|--|
|   | Inserimento Richieste Base   |      | Drari Prezzi Acqua Calda Sanitaria | Manutenzioni | Canoni Misuratori Ta             | riffe Investimenti     |  |                       |  | ndici Deleghe | Proroghe               |  |                  |      |                             |                   |  |
|   | Preventivi Orario Base       |      |                                    |              |                                  |                        |  |                       |  |               |                        |  |                  |      | -                           |                   |  |
|   | Calendario Festività         |      |                                    |              |                                  |                        |  |                       |  |               |                        |  | _                |      | Cerca:                      |                   |  |
| I | Contratti                    |      | Edificio                           |              | Zona                             |                        |  | Destinazione<br>d'uso |  | Fisso/gg 🕼    | Fattore<br>Temperatura |  | Prezzo<br>orario |      | Combustibile K<br>Revisione | Codice<br>Azienda |  |
| 1 |                              |      | Arcostruttura                      |              | Campo Gioco Arcostrutt           | ura                    |  | 🛃 Riscaldamento       |  | 0,000000      | 2 {16}                 |  | 8,04             | 0000 | Gas                         | -0.5              |  |
|   | Gestione Fattura Separata    |      | Municipio Centro Sociale ex-Poste  |              | Biblioteca Piano Primo (         | Centro Sociale         |  | 2 Riscaldamento       |  | 0,000000      | 4 {20}                 |  | 2,70             | 0000 | Gas                         | 41.01.000         |  |
|   | Documenti Contabili          |      | Municipio Centro Sociale ex-Poste  |              | Ex-Poste                         |                        |  | 🛃 Riscaldamento       |  | 0,000000      | 4 {20}                 |  | 2,20             | 0000 | Gas                         | 4.5.20            |  |
|   | Document Contabil            |      | Municipio Centro Sociale ex-Poste  |              | Piano Primo Municipio            |                        |  | ℓ Riscaldamento       |  | 0,000000      | 4 {20}                 |  | 3,53             | 0000 | Gas                         | 0.000             |  |
|   | Preventivi Proposti          |      | Municipio Centro Sociale ex-Poste  |              | Piano Secondo Municipi           | 0                      |  | 🛃 Riscaldamento       |  | 0,000000      | 4 {20}                 |  | 0,90             | 0000 | Gas                         | 1.11.101          |  |
|   | Deinem aufen                 |      | Municipio Centro Sociale ex-Poste  |              | Piano Terra Centro Soci          | ale                    |  | ℓ Riscaldamento       |  | 0,000000      | 4 {20}                 |  | 1,20             | 0000 | Gas                         | 40.00             |  |
|   | Privacy policy               |      | Municipio Centro Sociale ex-Poste  |              | Piano Terra Municipio e<br>Caldo | Spogliatoi Operai solo |  | 🛃 Riscaldamento       |  | 0,000000      | 4 {20}                 |  | 2,63             | 0000 | Gas                         |                   |  |
| l | Servende ou Sestione Calore. |      | Municipio Centro Sociale ex-Poste  |              | Radiatori Bagni Municipi         | o Piano Terra e Primo  |  | ℓ Riscaldamento       |  | 0,000000      | 4 {20}                 |  | 0,30             | 0000 | Gas                         | 40.00             |  |
|   |                              |      |                                    |              |                                  |                        |  |                       |  |               |                        |  |                  |      |                             |                   |  |

# Figura 4 Zone climatizzate (Prezzi Orari)

# • Gestione Zone Servizio Acqua Calda Sanitaria

| ≡ ⊍                           | R Home / AreaAmministrativa / contratti / view                                                                                                    | Riferimenti                            |                                         |                                 |              |
|-------------------------------|----------------------------------------------------------------------------------------------------|----------------------------------------|-----------------------------------------|---------------------------------|--------------|
|                               | Contratto n° 1 2006 stipulato il 2007 stipulato il 2007 stipulato | CONTRATTO                              |                                         |                                 |              |
| Inserimento Richieste Orari   | - Codice Cliente                                                                                                    |                                        |                                         |                                 |              |
| Inserimento Richieste Base    | Orari Prezzi Acqua Calda Sanitaria Manutenzioni Canoni                                                                                                    | Misuratori Tariffe Investimenti Docume | enti Ernessi Appendici Deleghe Proroghe |                                 |              |
| Preventivi Orario Base        |                                                                                                    |                                        |                                         | Cerce                           |              |
| Calendario Festività          | Edificio                                                                                                    | Jî Zona                                | 1 Tipo Gestione                         | 11 Cessato il 11 Codice Azienda | ال Azioni ال |
| Contratti                     | Scuola Primaria "Giovanni XXIII" e dell'Infanzia "Maria Pia Mastena"                                                                                                    | Acqua Calda 2º Stralcio                | 🍞 Servizio Acqua Calda Sanitaria        | 033.421                         | Azione 👻     |
| Gestione Fattura Separata     | Scuola Secondaria "S. Barozzi"                                                                                                    | Acqua Calda                            | 🍞 Servizio Acqua Calda Sanitaria        | 63.42                           | Azione 👻     |
| Documenti Contabili           | Vista da 1 a 2 di 2 elementi                                                                                                    |                                        |                                         |                                 |              |
| Preventivi Proposti           |                                                                                                    |                                        |                                         |                                 |              |
| Privacy policy                |                                                                                                    |                                        |                                         |                                 |              |
| Benvenuti su Gestione calore. |                                                                                                    |                                        |                                         |                                 | Indietro     |

Figura 5 Elenco zone Acqua calda sanitaria

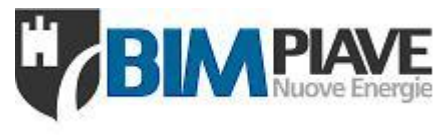

# **GESTIONE CONTRATTI**

# • Gestione Costi annuali Manutenzione

| E O<br>Inserimento Richieste Orari | Home / AreaAmministrativa / contratti / view     Contratto nº Stipulato il     Valido dal al     - Codice Cliente | Riferimenti<br>CONTRATTO                             |                                        |                                                              |          |
|------------------------------------|----------------------------------------------------------------------------------------------------|------------------------------------------------------|----------------------------------------|--------------------------------------------------------------|----------|
| Inserimento Richieste Base         | Orari Prezzi Acqua Calda Sanitaria Manutenzioni Ca                                                                | noni Misuratori Tariffe Investimenti Docum           | enti Emessi Appendici Deleghe Proroghe |                                                              |          |
| Preventivi Orario Base             |                                                                                                    |                                                      |                                        | Cerca:                                                       |          |
| Calendario Festività<br>Contratti  | Edificio                                                                                                    | Punto di Manutenzione                                | Gestione Codice                        | Impianto (I)   Circuito (C)                                  | Azioni 🔐 |
| Gestione Fattura Separata          | Alloggi Borgo Scuole                                                                                              | Impianto Termico Appartamento Piano Primo            | Anutenzione Ordinaria                  | (I) RB1 Riscaldamento e Produzione Acqua Calda Uso Sanitario | Azione 👻 |
| Documenti Contabili                | Alloggi Borgo Scuole                                                                                              | Impianto Termico Appartamento Piano Terra            | Annutenzione Ordinaria                 | (I) RC1 Riscaldamento e Produzione Acqua Calda Uso Sanitario | Azione 👻 |
| Preventivi Proposti                | Alloggi Borgo Scuole                                                                                              | Impianto Termico Appartamento Piano Terra e<br>Primo | Amutenzione Ordinaria                  | (I) RA1 Riscaldamento e Produzione Acqua Calda Uso Sanitario | Azione 👻 |
| Privacy policy                     | Arcostruttura                                                                                                    | Impianto Termico                                     | American Completa                      | (I) MC.RA1 Riscaldamento                                     | Azione 👻 |
| Benvenuti su Gestione calore.      | Centro Anziani Via Camillotto                                                                                     | Impianto Termico Via Camillotto                      | Annutenzione Completa                  | (I) RA1 Riscaldamento e Produzione Acqua Calda Uso Sanitario | Azione 👻 |
| Figura 6 Gestio                    | ne Costi annuali Manutenzione (                                                                                   | Manutenzioni)                                        | ····                                   |                                                              |          |
| ≡ 0                                | ₩Home / AreaAmministrativa / contratti / view                                                                     | Diferimenti                                          |                                        |                                                              |          |
|                                    | Contratto nº stipulato il                                                                                         | CONTRATTO                                            |                                        |                                                              |          |

|                               | Valido | dal <b>en la contracto in en</b>   |                     |                                 |                 |                |                            |           |              |             |  |
|-------------------------------|--------|------------------------------------|---------------------|---------------------------------|-----------------|----------------|----------------------------|-----------|--------------|-------------|--|
| Inserimento Richieste Orari   | 0.000  | - Codice Cliente                   |                     |                                 |                 |                |                            |           |              |             |  |
| Inserimento Richieste Base    |        | Orari Prezzi Acqua Calda Sanitaria | Manutenzioni Canoni | Misuratori Tariffe Investimenti |                 | ici Deleghe I  | Proroghe                   |           |              |             |  |
| Preventivi Orario Base        |        |                                    |                     |                                 |                 |                |                            |           | 0            |             |  |
| Calendario Festività          |        |                                    |                     |                                 |                 |                |                            |           | Cerca:       |             |  |
| Contratti                     |        | Edificio                           |                     | Punto di Manutenzione           | Uso 🎝           | Stagionalità 🕼 | Gestione                   | Totale 11 | Combustibile | Azienda I   |  |
| Gestione Fattura Separata     |        | Arcostruttura                      |                     | Impianto Termico                | 🛃 Riscaldamento | Invernale      | Manutenzione<br>Completa   |           |              | 1210.000    |  |
| Documenti Contabili           |        | Centro Anziani Via Camillotto      |                     | Impianto Termico Via Camillotto | ▲ Riscaldamento | Invernale      | 🖋 Manutenzione<br>Completa | 10,000    |              | 1210.000    |  |
| Preventivi Proposti           |        | Centro Sociale Via Mel             |                     | Impianto Termico Via Mel        | 🛃 Riscaldamento | Invernale      | Manutenzione<br>Completa   | 10,000    |              | 10.000      |  |
| Privacy policy                |        | Municipio Centro Sociale ex-Poste  |                     | Impianto Termico ex-Poste       | ▲ Riscaldamento | Invernale      | 🖋 Manutenzione<br>Completa | 10,000    |              | 0.0306.000  |  |
| Benvenuti su Gestione calore. |        | Municipio Centro Sociale ex-Poste  |                     | Impianto Termico Municipio      | 2 Riscaldamento | Invernale      | Manutenzione<br>Completa   | 00404848  |              | C+0.896.895 |  |
|                               |        |                                    |                     |                                 |                 |                |                            |           |              |             |  |

Figura 7 Gestione Costi annuali Manutenzione (Canoni Prezzi anno)

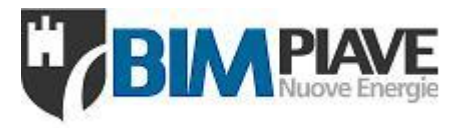

# **GESTIONE CONTRATTI**

# • Gestione Misuratori

| ≡ 0                           | # Home / AreaAmministrativa / contratti / view Riferimenti                                                                                                    |   |  |  |  |  |  |  |  |
|-------------------------------|----------------------------------------------------------------------------------------------------|---|--|--|--|--|--|--|--|
|                               | Contratto nº al aligniato il CONTRATTO                                                                                                    |   |  |  |  |  |  |  |  |
| Inserimento Richieste Orari   | - Codice Cliente                                                                                                    |   |  |  |  |  |  |  |  |
| Inserimento Richieste Base    | Orari Prezzi Acqua Calda Sanitaria Manufenzioni Canoni Misuratori Tarrille Investimenti Documenti Emessi Appendici Deleghe Proroghe                                                                   |   |  |  |  |  |  |  |  |
| Preventivi Orario Base        |                                                                                                    |   |  |  |  |  |  |  |  |
| Calendario Festività          | Cerca                                                                                                    |   |  |  |  |  |  |  |  |
| Contratti                     | Edificio Tipologia Punto di Rilevazione Matricola del 1 Valore Azioni Azienda (1) (Circuito (C) Azioni                                                                                                |   |  |  |  |  |  |  |  |
| Gestione Fattura Separata     | Centro Anziani Via Camillotto Misuratore Ore Contaore bruciatore CH-47-TH 12/07/2019 916,30 (I) RA1.1 Caldaia Murale Azione                                                                           | * |  |  |  |  |  |  |  |
| Documenti Contabili           | Centro Sociale Via Mel Misuratore Ore Contaore bruciatore CH-47-KK 12/07/2019 3496,00 (I) RA1.1 Caldaia Murale Azione                                                                                 | * |  |  |  |  |  |  |  |
| Preventivi Proposti           | Centro Sociale Via Mel Misuratore Ore Contaore bruciatore CH-47-KK 12/07/2019 3496,00 (I) RA1.1 Caldala Murale Azione                                                                                 | - |  |  |  |  |  |  |  |
| Privacy policy                | Scuola Primaria "Giovanni XXIII" e dell'Infanzia "Maria Pia Misuratore Acqua Calda secondo straicio scuola secondo straicio 16-714434 12/07/2019 121,00 (C) MC BA1.ACA.Acqua Calda 2" Azione Straicio | • |  |  |  |  |  |  |  |
| Benvenuti su Gestione calore. | Scuola Secondaria "S. Barozzi" Misuratore Energia<br>Termica Contaenergia termica acqua calda 741-2017-<br>075 12/07/2019 22386,00 C) MC IT1.RA1.1.ACT Acqua<br>Calda Azione                          | • |  |  |  |  |  |  |  |

# Figura 8 Gestione Misuratori (Elenco punti di misura)

| ≡ 0                           | # Home / AreaAmministrativa / contratti / view                          | Riferime                                          | nti                      |                                      |                         |             |                       |                             |                   |  |
|-------------------------------|-------------------------------------------------------------------------|---------------------------------------------------|--------------------------|--------------------------------------|-------------------------|-------------|-----------------------|-----------------------------|-------------------|--|
|                               | Contratto n° stipulato il                                               | CONTRA                                            | тто                      |                                      |                         |             |                       |                             |                   |  |
| Inserimento Richieste Orari   | Computer in such milder - Codice Cliente                                |                                                   |                          |                                      |                         |             |                       |                             |                   |  |
| Inserimento Richieste Base    | Orari Prezzi Acqua Calda Sanitaria Manutenz                             | zioni Canoni Misuratori <b>Tariffe</b>            | Investimenti Do          | ocumenti Emessi Appendici            | Deleghe Proroghe        |             |                       |                             |                   |  |
| Preventivi Orario Base        |                                                                         |                                                   | _                        |                                      |                         |             |                       | -                           |                   |  |
| Calendario Festività          |                                                                         |                                                   |                          |                                      |                         |             |                       | Cerca:                      |                   |  |
| Contratti                     | Edificio                                                                | Punto 11                                          | Destinazione<br>d'uso 11 | Marca - Modello<br>Misuratore        | Tipologia<br>Misuratore | Matricola 🔐 | Prezzo<br>Unitario 11 | Combustibile K<br>Revisione | Codice<br>Azienda |  |
| L                             | Centro Anziani Via Camillotto                                           | Contaore bruciatore                               | 🛃 Riscaldamento          | NAME OF TAXABLE                      | Misuratore Ore          | CH-47-TH    | 1,000                 | Gas                         | DOM: NOT STREET   |  |
| Gestione Fattura Separata     | 🛕 Centro Anziani Via Camillotto                                         | Contaore bruciatore                               | Raffrescamento           | Page 10,000 (2008)                   | Misuratore Ore          | CH-47-TH    | 0.000                 |                             | CONTRACTOR        |  |
| Documenti Contabili           | Centro Sociale Via Mel                                                  | Contaore bruciatore                               | 🛃 Riscaldamento          | reprintingen die Re-<br>Leinen       | Misuratore Ore          | CH-47-KK    | 1,100                 | Gas                         | 1210-002-002      |  |
| Preventivi Proposti           | Centro Sociale Via Mel                                                  | Contaore bruciatore                               | * Raffrescamento         | Ran Ran (China                       | Misuratore Ore          | CH-47-KK    | 12040                 | Gas                         | 10100-0010-000    |  |
| Privacy policy                | Scuola Primaria "Giovanni XXIII" e dell'Infanzia<br>"Maria Pia Mastena" | Contalitri acqua calda secondo<br>stralcio scuola | 🛃 Riscaldamento          | Kendingeniller der<br>Britten führte | Misuratore Acqua        | 16-714434   | 0.000                 | Gas                         | 00000000          |  |
| Benvenuti su Gestione calore. | Scuola Primaria "Giovanni XXIII" e dell'Infanzia<br>"Maria Pia Mastena" | Contalitri acqua calda secondo<br>stralcio scuola | 🕸 Raffrescamento         | National Contract of the             | Misuratore Acqua        | 16-714434   | 0.000                 | Gas                         | 0.000             |  |

Figura 9 Gestione Misuratori (Tariffe)

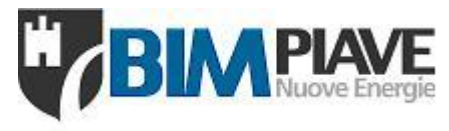

# **GESTIONE CONTRATTI**

# Gestione Deleghe

|                               | Home / AreaAmministrativa / contratti / view     Contratto nº Stipulato il     Valido dal ante al | Riferimenti<br>CONTRATTO                            | ]                                                  |                          |                                 |
|-------------------------------|---------------------------------------------------------------------------------------------------|-----------------------------------------------------|----------------------------------------------------|--------------------------|---------------------------------|
| Inserimento Richieste Orari   | - Codice Cliente                                                                                  |                                                     |                                                    |                          |                                 |
| Inserimento Richieste Base    | Orari Prezzi Acqua Calda Sanitaria I                                                              | lanutenzioni Canoni Misuratori Tariffe Investimenti | Documenti Emessi Appendici Deleg                   | he Proroghe              |                                 |
| Preventivi Orario Base        | +Aggiungi                                                                                         |                                                     |                                                    |                          |                                 |
| Calendario Festività          |                                                                                                   |                                                     |                                                    |                          | Cerca:                          |
| Contratti                     | Nominativo II Richies                                                                             | a il UserName accesso da portale                    | 1 Tipo Delega                                      | 11 Attivata il 11        | Cessata il 11 Note 11 Azioni 11 |
| Gestione Fattura Separata     | 16/01/20<br>16/01/20                                                                              | 18 Addated and the fill                             | Delegato Orario su Zona<br>Delegato Orario su Zona | 16/01/2018<br>16/01/2018 | Azione 👻<br>Azione 👻            |
| Documenti Contabili           | Vista da 1 a 2 di 2 elementi                                                                      |                                                     |                                                    |                          | Visualizza                      |
| Preventivi Proposti           |                                                                                                   |                                                     |                                                    |                          | Aggiorna 4                      |
| Privacy policy                |                                                                                                   |                                                     |                                                    |                          | Disabilita 5<br>Elimina 6       |
| Benvenuti su Gestione calore. |                                                                                                   |                                                     |                                                    |                          |                                 |

# Figura 10 Anagrafica delegati

| ڻ 🗉                           | # Home / AreaAmministrativa / contratti / view       | Aggiungi Delega   |                                                          | x            |                      |
|-------------------------------|------------------------------------------------------|-------------------|----------------------------------------------------------|--------------|----------------------|
| O Internet                    | Contratto nº                                         | Contratto : 0006  |                                                          |              |                      |
| Incorimonto Pichiasto Orari   | Valido dal a - Codice Cliente                        | Delegato          | Seleziona Delegato *                                     |              |                      |
|                               |                                                      | Nuovo utente      |                                                          |              |                      |
| Inserimento Richieste Base    | Orari Prezzi Acquir alda Sanitaria Manutenzioni Cano | Nome              |                                                          |              |                      |
| Preventivi Orario Base        | + Aggiungi                                           | Cognome           |                                                          |              |                      |
| Calendario Festività          |                                                      | Posta elettronica |                                                          |              | Cerca:               |
| Contratti                     | Nominativo 🎝 Richiesta il 🗐 U                        |                   |                                                          | 👫 Cessata il | ↓î Note ↓î Azioni ↓î |
| Overlage Felling Overlag      | De Francesco Mario 16/01/2018 cu                     | Tipologia delega  | Seleziona Tipo delega 🔺                                  |              | Azione 👻             |
| Gestione Fattura Separata     | Marcon Valter 16/01/2018 bi                          | Attivata il       | ۹.                                                       |              | Azione 👻             |
| Documenti Contabili           | Vista da 1 a 2 di 2 elementi                         |                   | Seleziona Tipo delega                                    |              |                      |
| Descentified Descented        |                                                      | Note              | Delegato Contabilità<br>Delegato Orario su tutte le zone |              |                      |
| Prevenuvi Proposu             |                                                      |                   | Delegato Orario su Zona                                  |              |                      |
| Privacy policy                |                                                      |                   | li li                                                    |              |                      |
| Benvenuti su Gestione calore. |                                                      |                   |                                                          |              |                      |
|                               |                                                      |                   | Annulla                                                  |              | Indietro             |

### Figura 11 Aggiungi Nuova delega

Se già presente scegliere un delegato dall'elenco a discesa; se invece si tratta di un nuovo delegato mettere la spunta su Nuovo Utente e completare i campi: Nome, Cognome, Posta elettronica.

Selezionare la tipologia di delega:

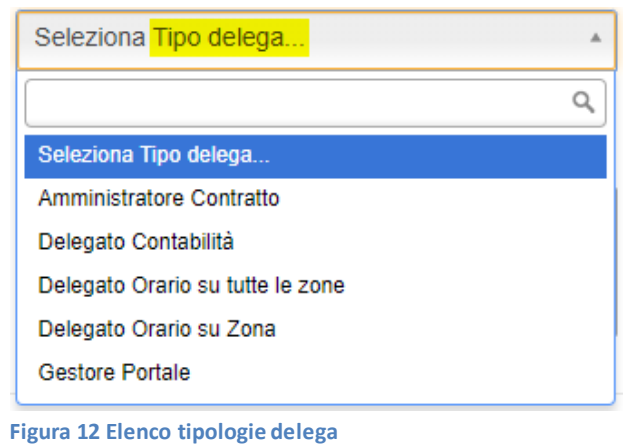

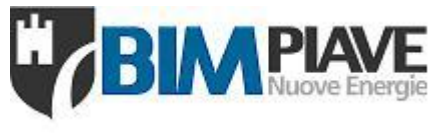

# **GESTIONE CONTRATTI**

# Scegliere in base ai seguenti permessi:

|                                  | F       | unzione | permess | а        |                                                              |  |  |
|----------------------------------|---------|---------|---------|----------|--------------------------------------------------------------|--|--|
| Tipologia delega                 | Deleghe | Orar    | i su    | Amm.     | Descrizione                                                  |  |  |
|                                  | Delegne | Tutto   | Zona    | (prezzi) |                                                              |  |  |
| Gestore Portale                  | Sì      | Sì      | Sì      | Sì       | Crea deleghe, inserisce orari e vede<br>parte amministrativa |  |  |
| Delegato Orario su tutte le zone | No      | Sì      | No      | No       | Inserisce Orari su tutte le zone                             |  |  |
| Delegato Orario su Zona          | No      | No      | Sì      | No       | Inserisce orari su zone assegnate                            |  |  |
| Delegato Contabilità             | No      | No      | No      | Sì       | Vede solo la parte amministrativa                            |  |  |

Scegliere poi la data di attivazione della delega e creare col pulsante

Annulla C

Le credenziali di accesso per il nuovo utente sono visualizzate in alto a destra una volta completato il processo e inviate mezzo mail al delegato.

Per la tipologia:

Delegato Orario su Zona

È necessario assegnare le zone per poter inserire gli orari. Si veda Visualizza (2)di Figura 10

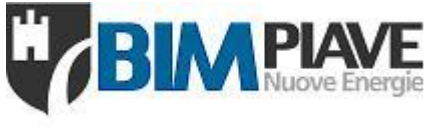

# **GESTIONE RICHIESTE VARIAZIONI ORARI DI FUNZIONAMENTO**

Le richieste hanno i seguenti limiti temporali standard, salvo proroghe, legati alla stagione e vengono sempre evidenziati nelle maschere di inserimento orari vedi Figura 16 e Figura 21:

| Orari Riscaldamento         | 15 ottobre ÷ 15 aprile   |
|-----------------------------|--------------------------|
| Orari Raffrescamento        | 15 aprile ÷ 15 ottobre   |
| Orari Acqua Calda Sanitaria | 1 ottobre ÷ 30 settembre |

Figura 13 Elenco tipologie di richiesta con evidenziati i periodi e relativa stagionalità.

# • Inserimento richieste di variazione orari di funzionamento

| ۵ 🗉                           | # Home / AreaOrari / richieste / indexedificizoneclimatizzaterichiesteorarioextra |                                               |                 |
|-------------------------------|-----------------------------------------------------------------------------------|-----------------------------------------------|-----------------|
| Ω                             | Inserimento Richieste Orari                                                       |                                               |                 |
| Concern Brillion Streets      | () Riscaldamento                                                                  | Multi zona                                    |                 |
| Inserimento Richieste Orari   |                                                                                   | Singola zona                                  |                 |
| ▲ Riscaldamento               | Zona                                                                              | climatizzata II Codice Zona Azienda II Azioni |                 |
| Raffrescamento                | Asilo nido Mensa "Ceneda Alta" - COMUNE DI VITTORIO VENETO                        | Richieste Orario per Centratt                 | 0 -             |
| 🗂 Schedulate [ 4]             | Acqua Calda                                                                       | Azio                                          | ine 👻           |
| Inserimento Richieste Base    | Biblioteca - Ex scuola San Giacomo - COMUNE DI VITTORIO VENETO                    | Richieste Orario per Contratt                 | 0 •             |
| Preventivi Orario Base        | Centro Anziani e Biblioteca                                                       | Azio                                          | me <del>v</del> |
| Calendario Festività          | Biblioteca Comunale - COMUNE DI VITTORIO VENETO                                   | Richieste Orario per Contratte                | • •             |
|                               | Sala Lettura + Sala Conferenze                                                    | Azio                                          | ine 🛨           |
| Contratti                     | Uffici                                                                            | Azio                                          | ine 👻           |
| Gestione Fattura Separata     | Complesso "Le Filande" - COMUNE DI VITTORIO VENETO                                | Richieste Orario per Contratti                | 0 -             |
|                               | Museo del Baco                                                                    | Azio                                          | me +            |
| Documenti Contabili           | Sala Didattica Piano Primo (Ex Uffici Fenderi)                                    | Azio                                          | me 👻            |
| Preventivi Proposti           | Ultimo piano                                                                      | Azio                                          | me 🕶            |
|                               | UNITEIS (ex-COSEMA)                                                               | Azio                                          | me +            |
| Privacy policy                | C Ex Elementare di Costa "Cecchin" - COMUNE DI VITTORIO VENETO                    | Richieste Orario per Contratti                | 0 -             |
| Benvenuti su Gestione calore. | Unico                                                                             | Azio                                          | me 👻            |

Figura 14 Elenco zone climatizzate per inserimento orari in riscaldamento, possibilità inserimento per singola o multi zona.

|                               | Inserimento Richieste Orari  Riscaldamento                          | Usare il filtro per<br>ricercare la zona           |
|-------------------------------|---------------------------------------------------------------------|----------------------------------------------------|
| Inserimento Richieste Orari   |                                                                     | Cerca Sala                                         |
| Riscaldamento                 | Zona                                                                | If Codice Zona Azienda If Azioni If                |
| ☆ Raffrescamento              | Biblioteca Comunale - COMUNE DI VITTORIO VENETO                     | Richieste Orario per Contratto 🗸                   |
| R Archivio                    | Sala Lettura + Sala Conferenze                                      | Azione 👻                                           |
| 🗂 Schedulate                  | Complesso "Le Filande" - COMUNE DI VITTORIO VENETO                  | Gestione Richieste Orario 2 Richiesta Orario Extra |
| Inserimento Richieste Base    | Sala Didattica Piano Primo (Ex Uffici Fenderl)                      | Gestione Calendari                                 |
| Preventivi Orario Base        | Palazzo Piazzoni (Sala Mostre) - COMUNE DI VITTORIO VENETO          | Calendario Base                                    |
| Calendario Festività          | 400 Colpi                                                           | Analisi Funzionamento Zona                         |
|                               | Appartamento                                                        |                                                    |
| Contratti                     | Quadrilatero - Uffici Comunali staccati - COMUNE DI VITTORIO VENETO | Richieste Orario per Contratto 🕶                   |
| Gestione Fattura Separata     | Sala Consiglio                                                      | Azione -                                           |
| Documenti Contabili           | Vista da 1 a 5 di 5 elementi (filtrati da 75 elementi totali)       | Precedente 1 Successiva                            |
| Preventivi Proposti           |                                                                     |                                                    |
| Privacy policy                |                                                                     |                                                    |
| Benvenuti su Gestione calore. |                                                                     |                                                    |

Figura 15 Visualizzazione possibilità operative di inserimento per singola zona

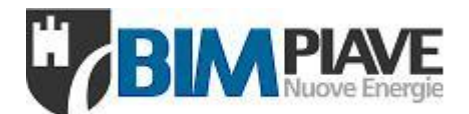

r

|                                                                                            | lura + Sala Conferen:                                                                    | ze                                                                                                   | Vacanze all'inte<br>periodo di ric                                 | erno del<br>hiesta |
|--------------------------------------------------------------------------------------------|------------------------------------------------------------------------------------------|----------------------------------------------------------------------------------------------------|--------------------------------------------------------------------|--------------------|
| Orario su più giorn                                                                        | iate                                                                                     |                                                                                                    | Periodi di Chiusura                                                |                    |
| giorno                                                                                     | AI                                                                                       |                                                                                                    | 🗆 Ognissanti                                                       |                    |
| 26/11/2019                                                                                 | 1                                                                                        | <u> </u>                                                                                             | 🗆 Immacolata                                                       |                    |
| )rario: 08:00-19:30                                                                        | per il giorno indicato                                                                   |                                                                                                    | Natale                                                             |                    |
| Lu Ma Me Gi                                                                                | Ve Sa Do                                                                                 | Tutti                                                                                                | 🗆 Santo Stefano                                                    |                    |
| A settimane al                                                                             | terne (solo giornata sin                                                                 | igola)                                                                                               | Capodanno                                                          |                    |
| lote                                                                                       |                                                                                          |                                                                                                    | 🗆 Epifania                                                         |                    |
|                                                                                            |                                                                                          |                                                                                                    | Festa del Patro                                                    | no                 |
|                                                                                            |                                                                                          |                                                                                                    |                                                                    |                    |
| Pasce Orari<br>Ora inizio                                                                  | Ora fine                                                                                 | Fatt. Ten                                                                                            | np. Azione                                                         |                    |
| Ora inizio                                                                                 | Ora fine 00:00                                                                           | Fatt. Tem<br>20°C                                                                                    | np. Azione<br>Acceso                                               | ×                  |
| Ora inizio           00:00           00:00                                                 | Ora fine 00:00 00:00                                                                     | Fatt. Ten<br>20°C<br>20°C                                                                            | <ul> <li>Azione</li> <li>Acceso</li> <li>Acceso</li> </ul>         | Y                  |
| Ora inizio           00:00           00:00           00:00                                 | Ora fine 00:00 00:00 00:00 00:00                                                         | Fatt. Tem<br>20°C<br>20°C<br>20°C<br>20°C                                                            | Azione<br>Acceso<br>Acceso<br>Acceso                               | v<br>v             |
| Ora inizio           00:00           00:00           00:00           00:00           00:00 | Ora fine           00:00           00:00           00:00           00:00           00:00 | Fatt. Terr           20°C           20°C           20°C           20°C           20°C           20°C | Azione<br>Acceso<br>Acceso<br>Acceso<br>Acceso<br>Acceso<br>Acceso | v<br>v<br>v        |

Nuova richiesta di variazione orario funzionamento per singola zona:

Selezionato il giorno richiesto viene visualizzato l'orario già attivo nella giornata. Utilizzare Fasce Orari, (vedi punto 3), per indicare l'orario di inizio e di fine della richiesta e scegliere se si tratta di una nuova accensione o dello spegnimento di un orario precedentemente inserito.

È anche possibile richiedere lo stesso orario ripetuto per più settimane: premendo sulla spunta Orario su più giornate... indicare i giorni della settimana interessati dalla ripetizione e l'ultimo giorno fino a cui replicare l'orario Al. Selezionare eventuali giornate di vacanza dalla lista Periodi di Chiusura.

Per completare la richiesta si può procedere usando tasti: (4) Salva come Bozza: la richiesta viene conservata come bozza ma non viene inviata (pertanto sarà possibile modificarla o annullarla in un secondo momento)

(5) Salva e Invia: la richiesta viene inviata e diventa subito approvata: non sarà più possibile modificarla o annullarla

(6) Salva Bozza e Continua: si apre la pagina di figura 16 da cui è possibile aggiungere altri orari.

2019-2020 - Riscaldamento - Altre Manutenzioni

Portale Clienti - Servizio Gestione Calore

Aggiungi:

per

come

non

ed

0

non

Contratto (1) Note Premere inserire un nuovo dettaglio orario Dettaglio Orari (2) Salva e Chiudi: + Aggiungi.. la richiesta viene Cerca: conservata Cod. Zona bozza Azioni ma Edificio Descrizione AI Note Dal lî climatizzata lî Zona viene inviata Scuola primaria "Emilio Zanette" Il giorno indicato dalle 12:30 alle 30/11/2019 30/11/2019 92.38.001 Aule Azione 🚽 18:00 T: 20°C | SS. Pietro e Paolo (3) Salva e Invia: Vista da 1 a 1 di 1 elementi Precedente Successiva la richiesta viene inviata approvata: sarà più possibile modificarla Indietro annullarla Figura 17 Visualizzazione dettagli orario richiesta

Figura 16 Nuova richiesta orario singola zona

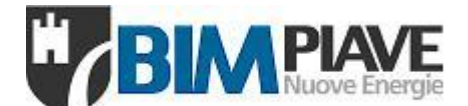

• Visualizza calendario Base/Funzionamento per singola zona:

E' possibile dal menù contestuale di Figura 15 visualizzare sia il **Calendario Base** generato da una programmazione prima dell'avvio della stagione termica, 15 ottobre, (3) e sia il **Calendario Funzionamento**, effettiva programmazione sul termostato, risultante di tutte le variazioni richieste (4).

Calendario orario Funzionamento Zona climatizzata

| Prec     | Succ Oggi                 | 2                         | 5 nov – 1                 | dic 2019                  | 9                         | Mese Settimana                                       | a Giorno Agenda |
|----------|---------------------------|---------------------------|---------------------------|---------------------------|---------------------------|------------------------------------------------------|-----------------|
| Sm48     | Lun 25/11                 | Mar 26/11                 | Mer 27/11                 | Gio 28/11                 | Ven 29/11                 | Sab 30/11                                            | Dom 1/12        |
| Tutto il |                           |                           |                           |                           |                           |                                                      |                 |
| giorno   |                           |                           |                           |                           |                           |                                                      |                 |
| 00       |                           |                           |                           |                           |                           |                                                      |                 |
| 01       |                           |                           |                           |                           |                           |                                                      |                 |
| 02       |                           |                           |                           |                           |                           |                                                      |                 |
| 03       |                           |                           |                           |                           | Cliccan                   | do sull'orario e possit<br>re il dettaglio della gio | ne              |
| 04       |                           |                           |                           |                           | e la cronol               | ogia delle richieste in                              | viate.          |
| 05       |                           |                           |                           |                           |                           |                                                      |                 |
| 06       | 07.00 40.00               | 07.00 40.00               | 07.00 40.00               | 07.00 40.00               | 07.00 40.00               | 07.00 40.00                                          |                 |
| 07       | 07:00 - 16:00<br>20°C (P) | 07:00 - 13:00<br>20°C (P) | 07:00 - 13:00<br>20°C (P) | 07:00 - 16:00<br>20°C (P) | 07:00 - 13:00<br>20°C (P) | 07:00 - 13:00<br>20°C (P)                            |                 |
| 80       | 200(1)                    | 200(1)                    | 200(1)                    | 2000(1)                   | 2000(1)                   | 200(1)                                               |                 |
| 10       |                           | -                         | -                         |                           | -                         | -                                                    |                 |
| 11       |                           |                           |                           |                           |                           |                                                      |                 |
| 12       |                           | -                         | -                         |                           | -                         | -                                                    |                 |
| 13       |                           |                           |                           |                           |                           |                                                      |                 |
| 14       | -                         |                           |                           |                           |                           |                                                      |                 |
| 15       |                           |                           |                           |                           |                           |                                                      |                 |
| 16       | 16:00 - 22:00             | 16:00 - 22:00             | 16:00 - 22:00             |                           | 16:00 - 18:30             |                                                      |                 |
| 17       | Att. Serali 20°C (F       | Att. Serali 20°C (F       | Att. Serali 20°C (F       | 17:00 - 23:00             | Att. Serali 20°C (F       |                                                      |                 |
| 18       |                           |                           |                           | Att. Serali 20°C (F       |                           |                                                      |                 |
| 19       |                           |                           |                           |                           |                           |                                                      |                 |
| 20       |                           |                           |                           |                           |                           |                                                      |                 |
| 21       |                           |                           |                           |                           |                           |                                                      |                 |
| 22       |                           |                           |                           |                           |                           |                                                      |                 |
| 23       |                           |                           |                           |                           |                           |                                                      |                 |

Figura 18 Visualizzazione settimanale del calendario base di funzionamento

Х

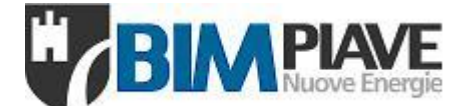

• Analisi funzionamento per singola zona:

Premendo visualizza (5) dal menù contestuale di Figura 15 è possibile visualizzare i dettagli delle ore richieste sia base che per variazioni successive per:

Anno e mese;

Prezzi;

Richieste base ed extra;

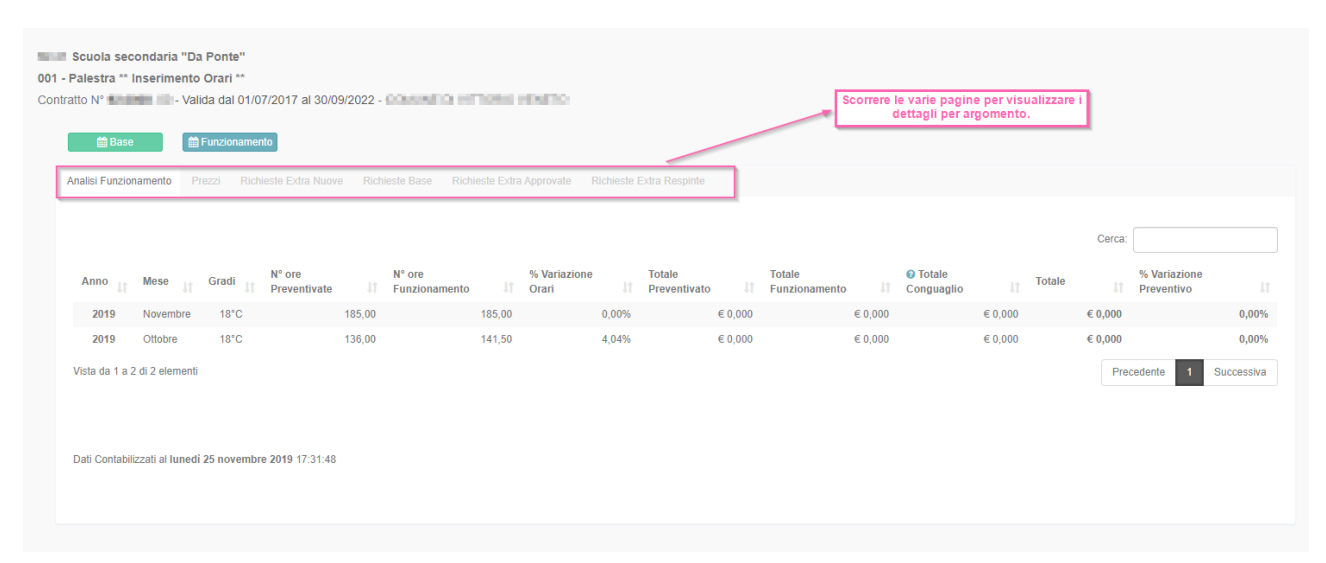

Figura 19 Visualizzazione analisi funzionamento zona climatizzata

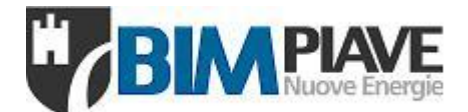

# • Nuova richiesta di variazione orario funzionamento per Multi zona climatizzata o per contratto:

| ڻ 🗉                           | # Home / AreaOrari / richieste / Indexedificizoneclimatizzaterichiesteorarioextra                                   |                                          |                                  |
|-------------------------------|----------------------------------------------------------------------------------------------------|------------------------------------------|----------------------------------|
| Ω                             | Inserimento Richieste Orari                                                                                         | Usare il filtro per<br>ricercare la zona |                                  |
| Consume dividuals riseards    | () Riscaldamento                                                                                                    |                                          |                                  |
| Inserimento Richieste Orari   |                                                                                                    |                                          |                                  |
| A Riscaldamente               |                                                                                                    |                                          | Cerca: palestr                   |
|                               | Zona                                                                                                    | 1 Codice Zona Azienda                    | 11 Azioni 11                     |
| Raffrescamento                | 1 Palestra Centro Liceo Flaminio - COMUNE DI VITTORIO VENETO                                                        |                                          | Richieste Orario per Contratto 🗸 |
| Archivio                      | Acqua Calda                                                                                                    | 92.52.ACT                                | Riscaldamento                    |
| 🗂 Schedulate                  | Unico                                                                                                    | 92.52.001                                | Richlesta Orano Extra            |
| Inserimento Richieste Base    | Palestra Pontavai - COMUNE DI VITTORIO VENETO                                                                       |                                          | Richieste Orario per Contratto - |
| Preventivi Orario Base        | Acqua Calda                                                                                                    | 92.51.ACT                                | Azione 👻                         |
|                               | Palestra                                                                                                    | 92.51.001                                | Azione 👻                         |
| Calendario Festività          | Palestrina (Ridotto)                                                                                                | 92.51.002                                | Azione 🗸                         |
| Contratti                     | C Scuola dell'Infanzia "G. Rodari", Palestra Berlese, Centro Sociale SS. Pietro e Paolo - COMUNE DI VITTORIO VENETO |                                          | Richieste Orario per Contratto 🕶 |
| 0 1 5 1 0 1                   | Acqua Calda Palestra e Infanzia                                                                                     | 92.46.ACT                                | Azione 👻                         |
| Gestione Fattura Separata     | La Tracia - Centro Giovani                                                                                          | 92.46.002                                | Azione 👻                         |
| Documenti Contabili           | Palestra                                                                                                    | 92.46.003                                | Azione 👻                         |
|                               | Scuola Infanzia                                                                                                    | 92.46.001                                | Azione 👻                         |
| Preventivi Proposti           | C Scuola primaria e Mensa Vendran "U. Costella" - COMUNE DI VITTORIO VENETO                                         |                                          | Richieste Orario per Contratto 🕶 |
| Privacy policy                | Aule e Palestra                                                                                                    | 92.41.001                                | Azione 👻                         |
| Benvenuti su Gestione calore. | Scuola secondaria "Da Ponte" - COMUNE DI VITTORIO VENETO                                                            |                                          | Richieste Orario per Contratto 👻 |

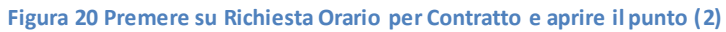

|                                                                                                    | Orari Riscaldam                              | ento richies<br>gio                            | Vacanze all'inte               | rno de |
|----------------------------------------------------------------------------------------------------|----------------------------------------------|------------------------------------------------|--------------------------------|--------|
|                                                                                                    | Inserimento orario Ec<br>Zone Crimatizzate 0 | lifici <b>de la c</b> ari                      |                                | liesta |
| Orari Riscaldamento X                                                                                                    | Orario su più giornate                       |                                                | Periodi di Chiusura            |        |
|                                                                                                    | II giorno                                    | AI                                             | 🗆 Ognissanti                   |        |
| /                                                                                                    | 26/11/2019                                   | <u></u>                                        | Ponte di Ognisa                | anti   |
| rimento orario Edifici DOMANE DI JENSON DI PANE                                                                                                    | Orario: 15:30-17:00 17:30-22:30              | Orario funzionamento<br>per il giorno indicato | Immacolata                     |        |
| ne Climatizzate Orari                                                                                                    | Lu Ma Me Gi Ve                               | Sa Do Tutti                                    | Vacanze Natali     Scolastiche | zie    |
| SEDE MUNICIPALE 0/2                                                                                                    | A setumane alterne (se                       | bio giornata singola)                          | □ Natale                       |        |
| SCUOLA SECONDARIA/PALESTRA 215<br>001 Pelestra & 18°C<br>desiderate priche su                                                                                                    | Note                                         |                                                | Santo Stefano                  |        |
| 002-Sublective - Sale megnan - g 20 °C editici merenti 003-Aulo Plano - Frano - Plano - Plano | Fasce Orari                                  | - A                                            |                                |        |
| SCUOLA PRIMARIA (112)                                                                                                    | Ora inizio                                   | Ora fine                                       | Azione                         |        |
| 05 Alle Parte Nueva 🖁 20°C                                                                                                    | 3 15:00                                      | 18:00                                          | Acceso                         | *      |
|                                                                                                    | 20:00                                        | 21:00                                          | Spento                         | Ŧ      |
| te Successivo                                                                                                    | 00:00                                        | 00:00                                          | Acceso                         | Ŧ      |
|                                                                                                    | 00:00                                        | 00:00                                          | Acceso                         | w      |

Figura 21 Procedura per l'inserimento orario, per spiegazione vedere Figura 16

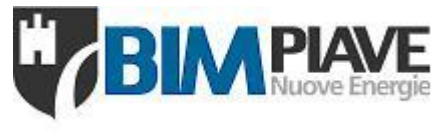

# • Archivio richieste di variazione orari di funzionamento

| ≡ 0                                   | 🕷 Home / AreaOrari / | #Home / AreoDarl / richieste / Indexichiestocarichivio |                  |                                                                  |                                                       |                    |             |         |          |
|---------------------------------------|----------------------|--------------------------------------------------------|------------------|------------------------------------------------------------------|-------------------------------------------------------|--------------------|-------------|---------|----------|
|                                       | Archivio Richie      | este                                                   |                  |                                                                  | Usare il campo cerca per<br>la vista e cercare inform | filtrare<br>azioni |             |         |          |
| Inserimento Richieste Orari           |                      |                                                        |                  |                                                                  |                                                       |                    | F           | erca    |          |
|                                       |                      |                                                        |                  |                                                                  |                                                       |                    |             |         |          |
|                                       | Richiesta nº 🔐       | Edificio J1                                            | Zona             | Urario Richiesto                                                 |                                                       | Richiesta del 🕼    | Provenienza | Azienda |          |
| Archivio     Schadulate               | <u>₹</u> 003071      | Scuola dell'Infanzia "Santa<br>Giustina"               | Aule Piano Terra | 14/12/2019 - 14/12/2019   Il giorno indicato dalle 09:00 alle 1  | 2:00 T: 20*C                                          | 25/11/2019         | Mail        | 10.010  | Azione 👻 |
| Inserimento Richieste Base            | <u>₹</u> 003071      | Scuola primaria e<br>dell'Infanzia "M. Polo"           | Infanzia         | 14/12/2019 - 14/12/2019   Il giorno indicato dalle 09:00 alle 1  | 2:00 T: 20°C                                          | 25/11/2019         | Mail        | 10.000  | Azione 👻 |
| Preventivi Orario Base                | <u>₹</u> 003070      | Scuola primaria<br>"Parravicini"                       | Unico            | 14/12/2019 - 14/12/2019   Il giorno indicato dalle 08:00 alle 1  | 2:00 T: 20°C                                          | 25/11/2019         | Mail        | 10.000  | Azione 👻 |
| Calendario Festività<br>Contratti     | <u>₹</u> 003069      | Scuola primaria<br>"Parravicini"                       | Unico            | 07/12/2019 - 07/12/2019   Il giorno indicato dalle 09:00 alle 1  | 2:30 T: 20°C                                          | 25/11/2019         | Mail        | 10.0100 | Azione 👻 |
| Gestione Fattura Separata             | <u>₹</u> 003068      | Museo della Battaglia                                  | Museo            | 25/11/2019 - 25/11/2019   Il giorno indicato dalle 17:00 alle 11 | 9:00 T. 20°C                                          | 23/11/2019         | Telefonata  | 10.000  | Azione 👻 |
| Documenti Contabili                   | <u>₹</u> 003049      | Scuola dell'Infanzia "S.<br>Zavrel"                    | Unico            | 26/11/2019 - 26/11/2019   Il giorno indicato dalle 16:00 alle 1  | 3:00 T. 20°C                                          | 25/11/2019         | Mail        | 10.000  | Azione 👻 |
| Preventivi Proposti<br>Privacy policy | <u>₹</u> 002965      | Museo della Battaglia                                  | Museo            | 20/11/2019 - 15/04/2020   Tutti i Lun, dalle 09:00 alle 12:30 T  | 20°C                                                  | 20/11/2019         | Mail        | 10.000  | Azione 👻 |
| Benvenuti su Gestione calore.         | <u>₹</u> 002965      | Museo della Battaglia                                  | Museo            | 25/11/2019 - 25/11/2019   Il giorno indicato dalle 19:00 alle 2  | 3:00 T: 20°C                                          | 20/11/2019         | Mail        | 10.000  | Azione 👻 |
|                                       |                      |                                                        |                  |                                                                  |                                                       |                    |             |         |          |

Figura 22 Elenco richieste variazioni orario del Cliente.

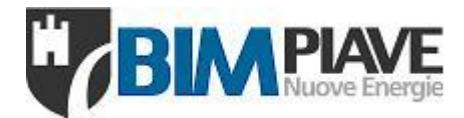

# Esempio di inserimento orari n. 1

## QUESITO: necessità di inserire varie richieste orarie

|         | GRIGLIA RICHIESTA ORARI |           |           |          |           |          |           |          |       |  |
|---------|-------------------------|-----------|-----------|----------|-----------|----------|-----------|----------|-------|--|
| CODICE: | EDIFICIO:               | CIRCUITO: | GIORNO:   | DATA:    | DALLE ORE | ALLE ORE | DALLE ORE | ALLE ORE | NOTE: |  |
|         |                         |           |           |          |           |          |           |          |       |  |
| .13     | CENTRO CULTURALE        | 2         | Martedì   | 17/03/20 | 20.00     | 22.00    |           |          |       |  |
| .12     | CENTRO POLIVALENTE      | 1         | Sabato    | 22/02/20 | 15.00     | 17.00    | 19.00     | 21.00    |       |  |
| .12     | CENTRO POLIVALENTE      | 1         | Mercoledì | 01/04/20 | 18.30     | 20.30    |           |          |       |  |

💽 Orari Riscaldamento

Edificio: 13 CENTRO CULTURALE

**m** 

Marzo 2020 Lu Ma Me Gi Ve Sa Do 24 25 26 27 28 29 1 3 4 5 6 7 8 10 11 12 13 14 15

16 17 18 19 20 21 22 23 24 25 26 27 28 29 30 31 1 2 3 4 5 Oggi

Ora fine

22:00

Ø 00:00

8 00:00

00:00

Fatt. Temp.

⊗ 20°C

⊗ 20°C

⊗ 20°C

ø

20°C

Azione \* Acceso

\* Acceso

\* Acceso

\* Acceso

Ŧ

٣

٣

Zona: 002 | Piano Primo

Orario su più giornate...

ll giorno 17/03/2020

\*\*

9

Ora inizio

20:00

00:00

00:00

# SOLUZIONE:

Gestione Cal

# 1) inserire la prima richiesta oraria sotto la zona desiderata

| N. Contraction          |                                              |                                       |                                          |
|-------------------------|----------------------------------------------|---------------------------------------|------------------------------------------|
| ≡ d                     | # Home / AreaOrari / richieste / indexedific | izoneclimatizzaterichiesteorarioextra |                                          |
| 0                       | Inserimento Richieste Orari                  |                                       |                                          |
| serimento Richieste Ora | C Riscaldamento                              |                                       |                                          |
| Riscaldamento           |                                              |                                       | Cerca:                                   |
| Raffrescamento          | Zona                                         | Codice Zona Azienda                   | là Azioni là                             |
| Archivio                | CENTRO CULTURALE                             |                                       | Richiesta Orario Extra                   |
| ) Schedulate            | Piano Primo                                  | 13.002                                | Azione                                   |
| erimento Richieste Bas  | e Piano Secondo                              | 13.003                                | Gestione Richieste Orario                |
|                         | Piano Terra                                  | 13.001                                | Richiesta Orario Extra                   |
| eventivi                | Servizi                                      | 13.004                                | Calendario Base                          |
| lendario Festività      | CENTRO POLIVALENTE                           |                                       | Calendario Funzionamento                 |
|                         | Acqua Calda                                  | 12.ACT                                | Analisi Funzionamento Zona<br>Visualizza |
| alisi Costi Servizio    | Biblioteca Piano Terra                       | 12.003                                | Azione 👻                                 |
| cumenti Contabili       | Sala Polivalente Piano Primo                 | 12.001                                | Azione 👻                                 |
|                         | Volontari Forum Famiglia Piano Terra         | 12.004                                | Azione 👻                                 |

# Salva Bozza e Continua apre la videata di Richiesta Orari e permette di inserire gli altri orari:

| a inserire gi                 | i altri orari:                                                                                       |   |                                                  |                                          |
|-------------------------------|----------------------------------------------------------------------------------------------------|---|--------------------------------------------------|------------------------------------------|
| Gestione Calore               |                                                                                                    |   | Annulla Salva come Bozza Sal                     | va e Invia Salva Bozza e <u>Continua</u> |
| ≡ ტ                           | 希Home / AreaOrari / richieste / edit                                                                 |   |                                                  | <u> </u>                                 |
| O Assessments                 | Richiesta Orario n° 005464 del 27/01/2020                                                            |   | Aggiungi ricorrenza alla richiesta "Richies      | ta Orario" <b>005464</b>                 |
| Inserimento Richieste Orari   | 2019-2020 - Riscaldamento - Gestione Completa                                                        | T | 2019-2020 - Riscaldamento - Gestione Completa    |                                          |
| <u>∉</u> Riscaldamento        | Contratto                                                                                            |   | CENTRO DOLINALENTE I Cala Polivalante Diana Prin | - 12 001 1                               |
| ✿ Raffrescamento              | Note                                                                                                 |   | CENTRO POLIVALENTE   Sala Polivalente Plano Prin | io [ 12.001 ]                            |
| R Archivio                    | 4                                                                                                    |   | Orario su più giornate                           | Periodi di Chiusura                      |
| 🗂 Schedulate                  | Dettaglio Orari                                                                                      |   | Il giorno Al                                     | 🗆 Ognissanti                             |
| Inserimento Richieste Base    | +Assiunsi-                                                                                           |   | 22/02/2020 🗰 👘                                   | Immacolata                               |
| Preventivi                    | Cerca:                                                                                               |   | an on portanization in questo Storito            | 🗆 Natale                                 |
| Calendario Festività          | Edifício de Zona de Dal de Al de Descrizione de Codice Azioni de                                     |   | Lu Ma Me Gi Ve Sa Do Tutti                       | Santo Stefano                            |
| Analisi Costi Servizio        | er crimatizzata er er er er Azienda er                                                               |   |                                                  |                                          |
| Documenti Contabili           | CENTRO Piano Primo 17/03/2020 17/03/2020 dalle 20:00 alle 13.002 Azione =<br>CULTURALE 22:00 Ti 20*C |   | A settimane alterne (solo giornata singola)      | □ Epifania                               |
| Gestione Fattura Separata     | Vista da 1 a 1 di 1 elementi Precedente 1 Successiva                                                 |   |                                                  | Festa del Patrono                        |
| Contratti                     |                                                                                                    |   | Note                                             | 🗆 Pasqua                                 |
| Preventivi Proposti           |                                                                                                    |   | Fasce Orari                                      |                                          |
| Privacy policy                |                                                                                                    |   |                                                  |                                          |
| Benvenuti su Gestione calore. | incietro Salva e Chiudi Salva e Invia                                                                |   | Ora inizio Ora fine Fatt. Ter                    | np. Azione                               |
|                               |                                                                                                    |   | 15:00 🕲 17:00 🕲 20°C                             | × × Acceso ×                             |
| erminati gli                  | i inserimenti basta premere <i>Salva e Invia</i> .                                                   |   | 19:00                                            | × × Acceso ×                             |
|                               |                                                                                                    |   | 00:00 O:00 O:00                                  | × × Acceso ×                             |
|                               |                                                                                                    |   | 00:00 🔕 00:00 ⊗ 20°C                             | × × Acceso ×                             |
| ortale Clier                  | nti - Servizio Gestione Calore                                                                       |   |                                                  |                                          |

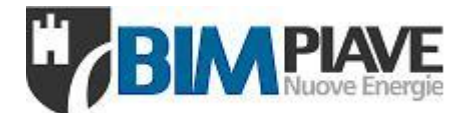

# Esempio di inserimento orari n. 2

# QUESITO: necessità di inserire un orario su più zone

|         | GRIGLIA RICHIESTA ORARI |           |          |          |           |          |           |          |                 |
|---------|-------------------------|-----------|----------|----------|-----------|----------|-----------|----------|-----------------|
| CODICE: | EDIFICIO:               | CIRCUITO: | GIORNO:  | DATA:    | DALLE ORE | ALLE ORE | DALLE ORE | ALLE ORE | NOTE:           |
|         |                         |           |          |          |           |          |           |          |                 |
| .51     | PALESTRA                | 1B-2B-AC  | DOMENICA | 02/02/20 | 8.30      | 11.30    | 14.00     | 20.00    | GARA CAMPIONATO |

SOLUZIONE: utilizzare il tasto per richieste multizona Richiesta Orario Extra

| 🕎 Gestione Calore            | ≡                                                 |                                                                                                    |                        |
|------------------------------|---------------------------------------------------|----------------------------------------------------------------------------------------------------|------------------------|
| ≡ ტ                          | #Home / AreaOrari / richleste / indexedificizoned | limatizzaterichiesteorarioextra                                                                                                    |                        |
| C Homestry London            | Inserimento Richieste Orari                       |                                                                                                    |                        |
| nserimento Richieste Orari   | 🜔 Riscaldamento                                   |                                                                                                    |                        |
| iserimento Richieste Base    |                                                   | Cerca:                                                                                                    |                        |
| reventivi                    | Zona                                              | 14 Codice Zona Azienda 14 Azi                                                                                                    | oni                    |
| alendario Festività          | CENTRO CULTURALE                                  | AND IN TRACTOR                                                                                                    | Richiesta Orario Extra |
|                              | Piano Primo                                       | 01.13.002                                                                                                    | Azione                 |
| alisi Costi Servizio         | Piano Secondo                                     | 01.13.003                                                                                                    | Azione                 |
| Documenti Contabili          | Piano Terra                                       | 01.13.001                                                                                                    | Azione                 |
|                              | Servizi                                           | 01.13.004                                                                                                    | Azione                 |
| stione Fattura Separata      | CENTRO POLIVALENTE                                | COURSE BUILDING                                                                                                    | Richiesta Orario Extra |
| Contratti                    | Acqua Calda                                       | 01.12.ACT                                                                                                    | Azione                 |
|                              | Biblioteca Piano Terra                            | 01.12.003                                                                                                    | Azione                 |
| eventivi Proposti            | Sala Polivalente Piano Primo                      | 01.12.001                                                                                                    | Azione                 |
| ivaorpolior                  | Volontari Forum Famiglia Piano Terra              | 01.12.004                                                                                                    | Azione                 |
| inter poincy                 | O PALAZZETTO DELLO SPORT                          | COOK IS ADDRESS                                                                                                    | Richiesta Orario Extra |
| envenuti su Gestione calore. | Acqua Calda                                       | 01.51.ACT                                                                                                    | Azione                 |
|                              | Palestra                                          | 01.51.001                                                                                                    | Azione                 |
|                              | Spogliatoi                                        | 01.51.002                                                                                                    | Azione                 |
|                              | 😑 SCUOLA PRIMARIA/DELL'INFANZIA 🖃                 | NUMBER OF STREET, STREET, STRE | Richiesta Orario Extra |

|                                              | Inserimento orario Edifici COMUNE | DI MONASTIER DI TREVISO |
|----------------------------------------------|-----------------------------------|-------------------------|
| nserimento orario Edifici                    | Zone Climatizzate Orari           |                         |
|                                              | Orario su più giornate            | Periodi di Chiusura     |
|                                              | Il giorno Al                      | □ Ognissanti            |
| 11 SEDE MUNICIPALE 0 / 1                     | 02/02/2020                        | limmacolata             |
| 12 CENTRO POLIVALENTE 0 / 4                  |                                   | □ Natale                |
| 13 CENTRO CULTURALE 0 / 4                    | Lu Ma Me Gi Ve Sa Do Tutti        |                         |
| 31 SCUOLA SECONDARIA 0 / 2                   |                                   |                         |
| 32 SCUOLA PRIMARIA/DELL'INFANZIA 0 / 5       | Note                              | Capodanno               |
| 31 PALAZZETTO DELLO SPORT 3/3                | Gara Campionato                   | 🗆 Epifania              |
| 8 001 Palestra 俳 18℃                         |                                   |                         |
| 3 002 Spogliatoi                             |                                   |                         |
| 🛿 ACT Acqua Calda 🕃 45°C                     | Fasce Orari                       |                         |
| Seleziona le zone                            | Ora inizio Ora fine               | Azione                  |
| Premi Successivo                             | 08:30 💿 11:30                     | Acceso 🔻                |
|                                              | 14:00                             | ⊗ Acceso ×              |
| Annulla Salva e Invia Salva Bozza e Continua | 00:00                             | Acceso 🔹                |
|                                              | 00:00                             | Acceso 🔻                |

r

Annulla

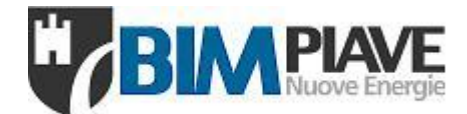

# **PROROGA ORARIO BASE**

La funzionalità prevede di prorogare l'orario base richiesto ad inizio stagione termica (Anno Termico), per il periodo desiderato dal cliente. Così facendo il periodo di riscaldamento può terminare oltre il 15 aprile. Si può inserire la richiesta per una singola zona o per più zone contemporaneamente. L'orario creato può essere poi ridotto facendo, successivamente a questa procedura, degli orari extra mirati di spegnimento. Una volta inserita la proroga si può pertanto anche inserire ulteriori extra in tutto il Comune fino al termine del periodo richiesto. N.B: La proroga di una sola zona abilita l'inserimento degli extra in tutte le zone contrattualizzate fino al termine del periodo.

La funzionalità è disponibile dal mese di aprile di ogni anno.

• Proroga singola zona:

| 🕎 Gestione Calore           |                                                                                   |                                                |                     | <b>*</b> <sup>0</sup>                               |
|-----------------------------|-----------------------------------------------------------------------------------|------------------------------------------------|---------------------|-----------------------------------------------------|
| =                           | # Home / AreaOrari / richieste / indexedificizonecilmatizzaterichiesteorarioextra |                                                |                     |                                                     |
| 0                           | Inserimento Richieste Orari                                                       |                                                |                     |                                                     |
| Inserimento Richieste Orari | 🕐 Riscaldamento                                                                   |                                                |                     |                                                     |
| <u>∉</u> Riscaldamento      | 🕈 Richiesta Orario Extra                                                          |                                                |                     | O Richiesta Proroga Base                            |
| ✿ Raffrescamento            |                                                                                   |                                                |                     | Cerca:                                              |
|                             | 7000                                                                              | là Orario là                                   | Codice Zona Azienda | Azioni Ib                                           |
| 🗂 Schedulate                | BIBLIOTECA                                                                        |                                                |                     |                                                     |
| inserimento Richieste Base  | —<br>Corridoio Sala Polifunzionale e Servizi Piano Terra                          | Martedì   08:00-13:00 (20)<br>14:00-18:30 (20) | 12.001              | Azione 👻                                            |
| Preventivi                  | Piano Primo                                                                       | Martedi   14:30-18:30 (20)                     | 12.002              | Azione 👻                                            |
| Comunicazioni - Notifiche   | Piano Terra Biblioteca                                                            | Martedi   08:00-13:00 (20)<br>14:00-18:30 (20) | 12.005              | Azione 💌                                            |
| Calendario Festività        | Piano Secondo                                                                     | Martedì   14:30-18:30 (20)                     | 12.003              | Gestione Richieste Orario<br>Richiesta Orario Extra |
|                             | Sala Polivalente                                                                  | Martedì   Spento                               | 12.004              | Gestione Calendari                                  |
| Analisi Costi               | CASETTA ROSSA                                                                     |                                                |                     | Calendario Base                                     |
|                             | Unico                                                                             | Martedi   Spento                               | 17.001              | Proroga Orario Base                                 |
| Documenti Contabili         | CENTRO GIOVANI/CASA ASSOCIAZIONI                                                  |                                                |                     | Analisi Funzionamento Zona                          |
| Contratti                   | Acqua Calda                                                                       | Martedi   Spento                               | 18.ACT              | Visualizza                                          |
|                             | Centro Anziani                                                                    | Martedi   Spento                               | 18.007              | Azione 👻                                            |
| Dravantivi Dranarti         | Guidea                                                                            | Marta B I Canada                               | 19.006              | Anima                                               |

Figura 23 Vista Inserimento Richieste Orari Riscaldamento per la richiesta di una proroga in una singola zona

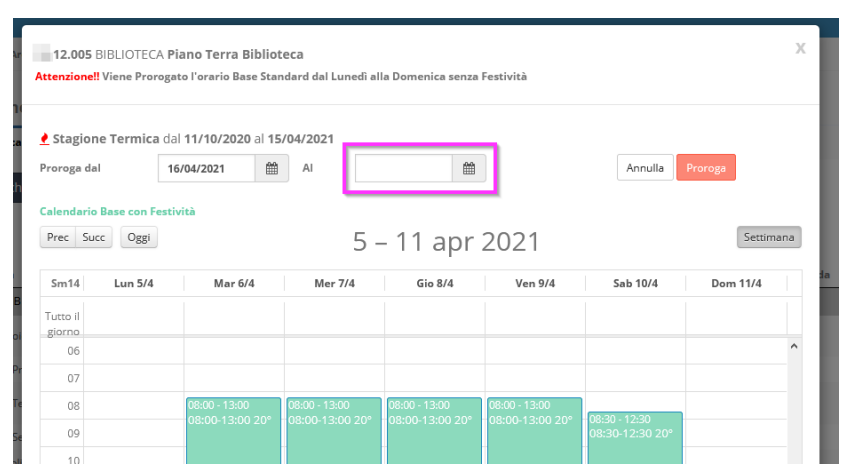

Figura 24 Inserire la data di termine della proroga, poi premere il tasto Proroga. Il sistema inserirà in quel periodo gli orari base visualizzati in verde nel calendario (può esserci un lieve ritardo nella loro visualizzazione nel calendario) N.B.: gli orari visualizzati sono quelli della specifica settimana e potrebbero non coincidere con la settimana base nel caso di festività – nell'esempio di figura non ci sono orari il lunedi 5/4 in quanto coincide con la festività di Pasquetta. La visualizzazione non ha effetto sulla proroga, che includerà anche gli orari base del lunedi.

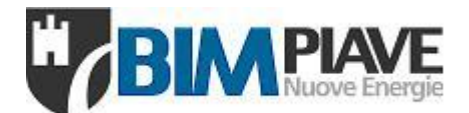

• Proroga per più zone:

| 🕎 Gestione Calore           | ≡                                                                                 |                                                |                     | <b>↓</b> <sup>2</sup>    |
|-----------------------------|-----------------------------------------------------------------------------------|------------------------------------------------|---------------------|--------------------------|
| =                           | # Home / AreaOrari / richieste / indexedificizoneclimatizzaterichiesteorarioextra |                                                |                     |                          |
| 0                           | Inserimento Richieste Orari                                                       |                                                |                     |                          |
| Inserimento Richieste Orari | 🕐 Riscaldamento                                                                   |                                                |                     |                          |
| <u> </u>                    | # Richiesta Orario Extra                                                          |                                                |                     | O Richiesta Proroga Base |
| * Raffrescamento            |                                                                                   |                                                |                     | Cerca:                   |
| (R) Archivio                | Zona                                                                              | 14 Orario                                      | Codice Zona Azienda | là Azioni là             |
| 🛱 Schedulate                | BIBLIOTECA                                                                        |                                                |                     |                          |
| Inserimento Richieste Base  | Corridoio Sala Polifunzionale e Servizi Piano Terra                               | Martedì   08:00-13:00 (20)<br>14:00-18:30 (20) | .12.001             | Azione 👻                 |
| Preventivi                  | Piano Primo                                                                       | Martedì   14:30-18:30 (20)                     | .12.002             | Azione 👻                 |
| Comunicazioni - Notifiche   | Piano Terra Biblioteca                                                            | Martedì   08:00-13:00 (20)<br>14:00-18:30 (20) | .12.005             | Azione 👻                 |
|                             | Piano Secondo                                                                     | Martedi   14:30-18:30 (20)                     | = 12 003            | Azione 💌                 |

Figura 25 Vista Inserimento Richieste Orari Riscaldamento: richiedere una proroga per più zone premendo il tasto verde a destra

| / inde              | Proroga Orario Base Riscaldamento                                                                                                    | х     |                                                                                   |
|---------------------|----------------------------------------------------------------------------------------------------|-------|-----------------------------------------------------------------------------------|
|                     | Zone del COMUNE DI                                                                                                    |       | r                                                                                 |
|                     | Zone con Orari Base Invio Richiesta                                                                                                    | ¢ Co  | X Proroga Orario Base Riscaldamento                                               |
| NE DI P<br>e Serviz |                                                                                                    |       | Zone del COMUNE DI                                                                |
|                     | VOT Aule Part Vectina     OUZ Aule Ampliamento     S3 SCUOLA PRIMARIA     171     VOT Aule     001 Aule                                                                                                    |       | Zone con Orari Base Invio Richiesta Stagione Termica dal 11/10/2020 Al 15/04/2021 |
| A BRAI              | 34 SCUOLA PRIMARIA         1/1           Image: Image: I |       | Proroga<br>dai Al                                                                 |
| SA ASS              | Precedente                                                                                                    |       | Precedente                                                                        |
|                     | Annulla<br>Martedi   Spente                                                                                                    | iesta | Annulla Invia Richiesta                                                           |

Figura 26 Selezionare le zone da prorogare, poi premere Successivo. Figura 27 Inserire la data di fine proroga, poi Invia Richiesta

# Le richieste sono visualizzabili sempre nella pagina Archivio, assieme alle richieste orarie:

| 😽 Gestione Calore             |                                                                                                    | 🔎 🛄 🛶 🗸                                                                                                    |
|-------------------------------|----------------------------------------------------------------------------------------------------|----------------------------------------------------------------------------------------------------|
| =                             | # Home / AreaOrari / richieste / indexrichiesteorarioarchivio                                                                                         |                                                                                                    |
| 0                             | Archivio                                                                                                    |                                                                                                    |
| Riscaldamento                 |                                                                                                    | Cerca:                                                                                                    |
| Raffrescamento     R Archivio | Richiesta<br>n° 17 Edificio 17 Zona 17 Orario Richiesto                                                                                               | 17 Richiesta del 17 Note 17                                                                                                    |
| Schedulate                    | © 008661         SCUOLA PRIMARIA         Aule         16/04/2021 - 25/04/2021   Marte           ©         T20*C (Normale 6)         T20*C (Normale 6) | 34.001] Aule   Proroga Orario           di, 08:00-16:15         30/03/2021           base dal 16/04/2021 al         Azione ▼           25/04/2021         2 |
| Preventivi                    | © 008661         SCUOLA PRIMARIA         16/04/2021 - 25/04/2021   Merce           ©         T20*C (Normale 6)                                        | [ _34.001] Aule   Proroga Orario<br>ledi, 08:00-12:15 30/03/2021 base dal 16/04/2021 al Azione ▼<br>25/04/2021 1                                            |
| Comunicazioni - Notifiche     |                                                                                                    | I 24 0011 Aule I Prozora Orazio                                                                                                    |

Portale Clienti - Servizio Gestione Calore

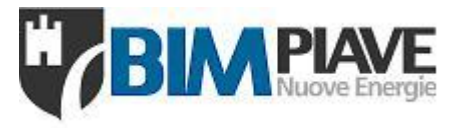

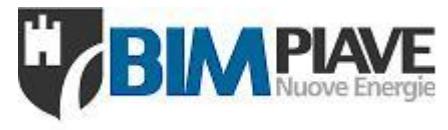

# Contatti

| Segreteria e direzione  | Tel. 0438 907589 | e-mail segreteria@bpne.it |
|-------------------------|------------------|---------------------------|
| Amministrazione         | Tel. 0438 907420 |                           |
| Tecnico Gestione Calore | Tel. 0438 907252 | e-mail calore@bpne.it     |